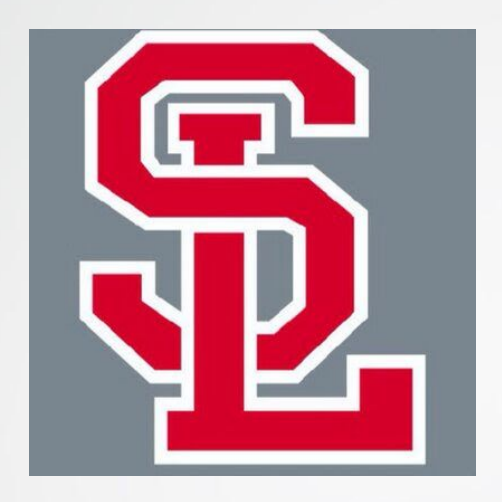

## **ONLINE Course Selection**

#### 2023-2024

## Silver Lake Regional High School

## The Guidance Department

Mr. Garofalo – A - B

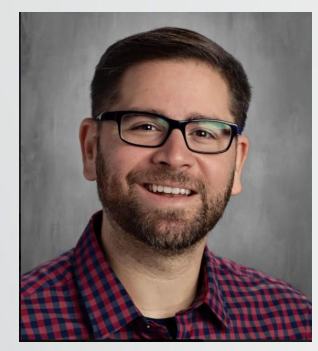

Mrs. Ryan – N - Z

Mrs. McGovern – C - I

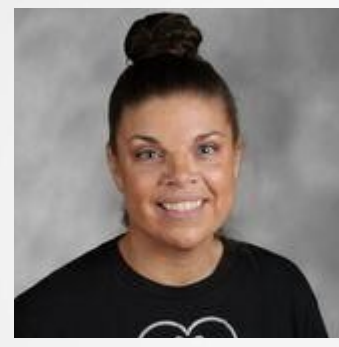

Mrs. Preble – CTE; except EEC & Culinary

Mrs. Cranshaw – J-M and EEC & Culinary students

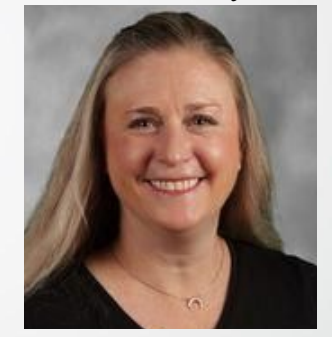

Mrs. Wilkinson– Adjustment Counselor

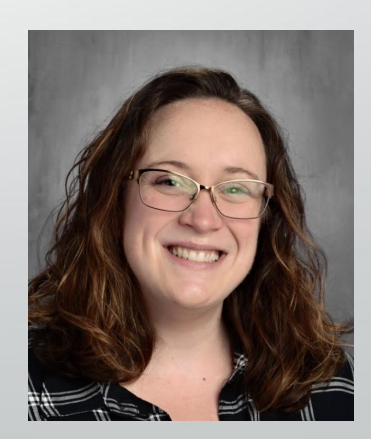

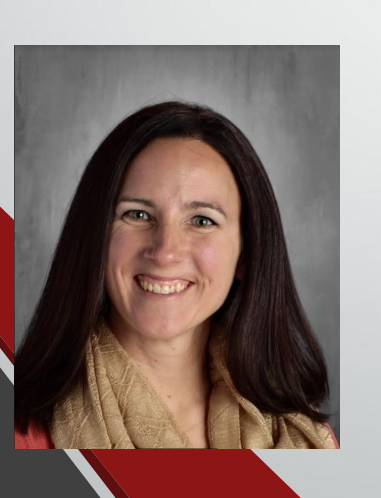

## It's that time AGAIN!!

#### • Today we are going to.....

- Remind you of graduation requirements
- Review our CTE program
- MOST IMPORTANTLY, tell you how to sign up for courses ONLINE!

FEEL FREE TO ASK QUESTIONS AND TAKE NOTES.

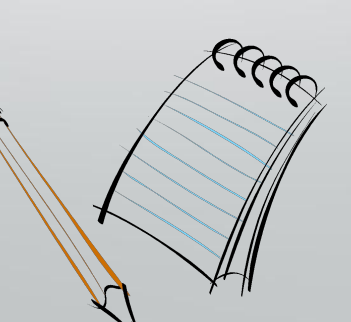

## **Graduation Requirements**

- 4 years of English
- 4 years of Math
- 3 years of Science including Biology & Physical Science
- 3 years of Social Studies including World History & US History
- 1 year of Wellness (freshman year) \*
- 3 semesters of Wellness (one per year) \*
- 4 credits in either a Fine and/or Practical Art
- 2 credits in a Computer Course
- 40 Hours of Community Service (suggested 10 hours per year)
- Complete 96 Total Credits to Graduate

World Language is not required for graduation, but 2 years of a consecutive language is strongly recommended for admission to most 4 year colleges.

\* CTE students will satisfy the wellness requirements in shop.

(11)

## Community Service Learning Hours

- Volunteer (not for pay)
- Cannot complete for immediate family
- 40 hours of service documented on yellow community service forms
- Forms available in the guidance office and online; return to guidance office when completed

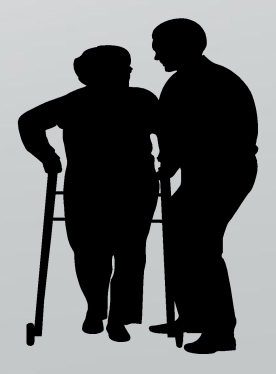

# Career & Technical Education Programs

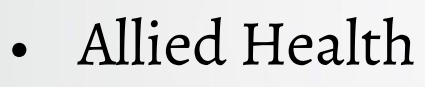

- Automotive Technology
- Carpentry & Cabinetmaking
- Culinary Arts
- Early Education & Care
- Horticulture
- Metal Fabrication & Welding

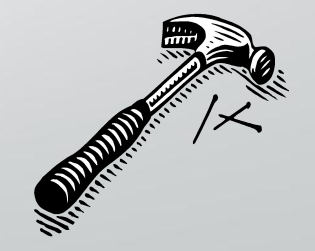

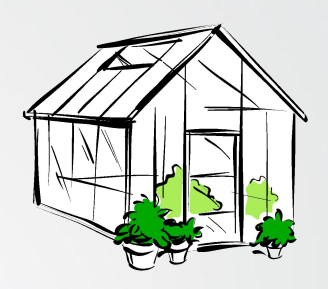

## How do you become part of a Career & Technical Education Program?

~ Future Seniors need not apply ~

- Meet with your guidance counselor
- Complete and submit a CTE Application (available in guidance) no later than **March 31, 2023**.
- Interview with the CTE Program Coordinator

## THE TIME TO START THE APPLICATION PROCESS IS NOW!

So, when considering courses for next year, consider a Career and Technical Education Program!

# How do I sign up for courses next year?

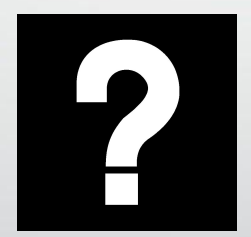

## **Course Selection Process**

## Program of Studies Book and Registration is

# **ONLINE!!**

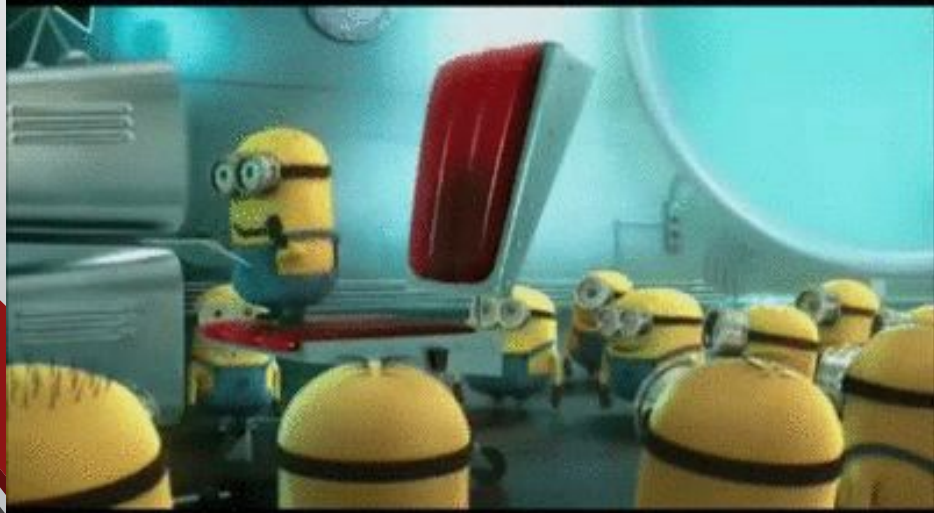

## How do you find the Program of Studies?

#### ~ Go to the high school's homepage and scroll DOWN to LINKS~

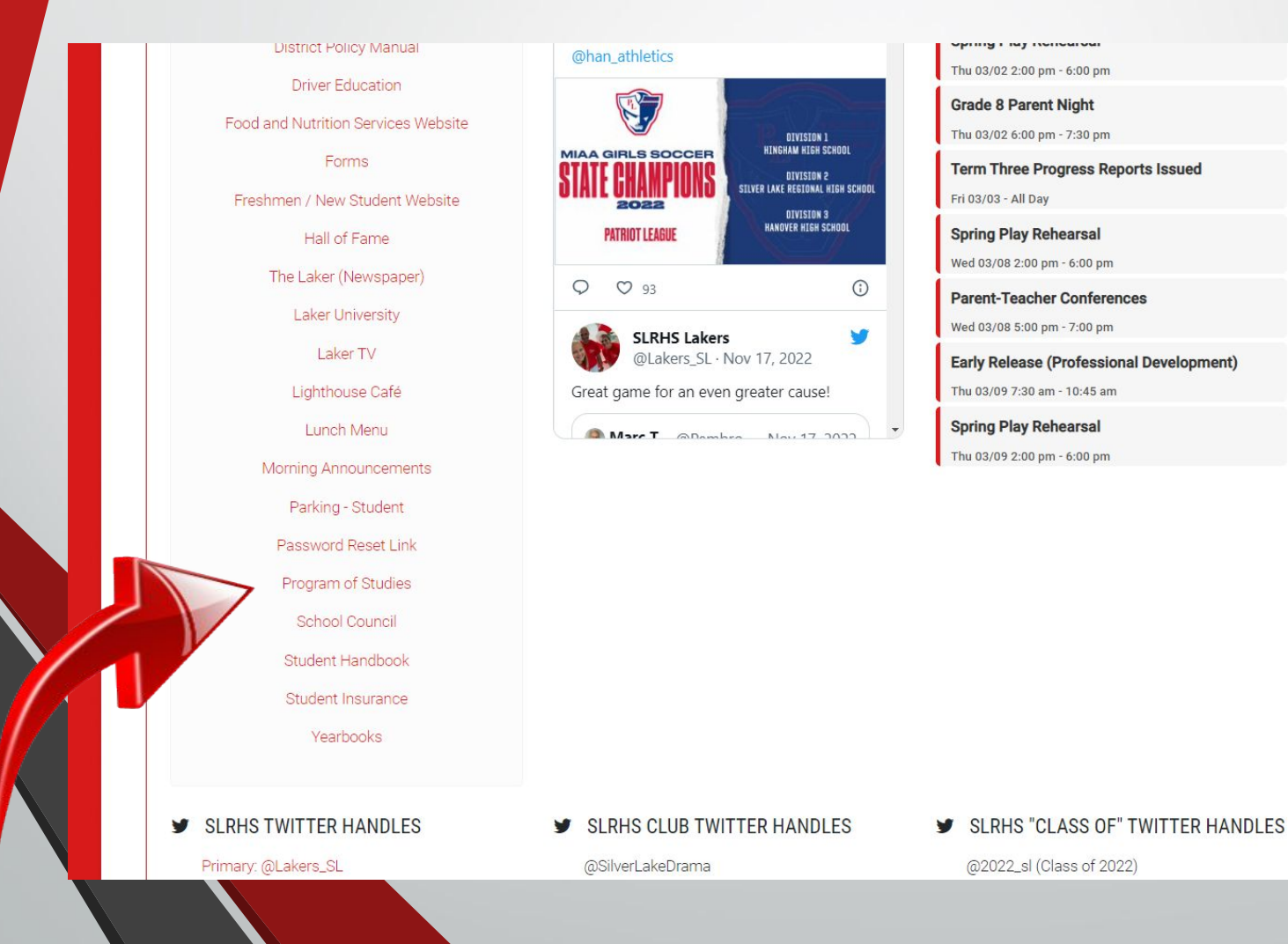

## **Click a Chapter to view the classes!**

Silver Lake Regional Guidance Department

The mission of the Silver Lake Regional High School Guidance Department is to provide a comprehensive approach to the development student's academic, career, and personal/social competence through collaboration with students, staff, parents, and community.

| OME               | ACT/AP/PSAT/SAT                      | College Planning                       | Common App/Naviance                            | COUNSELORS     | FORMS      | MCAS     | NCAA | Scholarship / Fin. Aid      |
|-------------------|--------------------------------------|----------------------------------------|------------------------------------------------|----------------|------------|----------|------|-----------------------------|
| NAVIAN            | NCE                                  |                                        |                                                |                |            |          |      | PROGRAM OF STUDIES          |
| Login f<br>so muc | For college searches and<br>ch more! | Program<br>Please click<br>Studies.    | the links below to ope                         | n each section | n of the P | rogram ( | of   | SILVER LARE REGIONAL RESULT |
| SAT               | ≬<br>CollegeBoard                    | Program o<br>Introducti<br>Chapter 1:  | of Studies (complete<br>on and Overview<br>Art | e book)        |            |          |      | Program of Studi            |
| Registe           | er for SAT's here                    | Chapter 3:<br>Chapter 4:               | Computer Science<br>English                    | I Education    |            |          |      |                             |
|                   | COMMON<br>PLICATION                  | Chapter 5:<br>Chapter 6:<br>Chapter 7: | Mathematics<br>Music<br>Science, Technolog     | gy, and Eng    | ineerin    | g        |      | RESOURCES                   |
| Begin y<br>here   | your college applications            | Chapter 8:<br>Chapter 9:<br>Chapter 10 | Social Studies<br>Wellness<br>World Language   |                |            |          |      | Г                           |
| ACCES             | TION FOR COLLEGE                     | Chapter It                             |                                                |                |            |          |      | SAHM is pleased to prese    |

SILVER LAKE REGIONAL HIGH SCHOOL PROGRAM OF STUDIES 2023-3124

53.

73.

Manufacturing Enterprise (557)

#### Art Program

| Ceramics I (506)                            | 18 |
|---------------------------------------------|----|
| Ceramics 2 (507)                            | 18 |
| Digital Communication & Multimedia (554)    | 19 |
| Digital Illustration & Graphic Design (509) | 20 |
| Digital Photography 1 (508)                 | 19 |
| Digital Photography 2 (510)                 | 20 |
| Fundamentals of Art (503)                   | 18 |
| Murals (555)                                | 20 |
| Painting (505)                              | 21 |
| Studio Art 1 (512)                          | 16 |
| Studio Art 2 (521)                          | 16 |
| Studio Art 3 - Portfolio Preparation (531)  | 16 |
| Studio Art 4- Art Major (541)               | 17 |
|                                             |    |

#### **Career & Technical Education Program**

| Automotive Fundamentals (918)          | 32    |
|----------------------------------------|-------|
| Allied Health (971-974)                | 23-24 |
| Automotive Technology 1-4              |       |
| (911-915, 9128-9158)                   | 24-25 |
| Carpanity 1-4 (921-925, 922R-925R)     | 25-26 |
| Career and Technology Education        |       |
| Exploratory (900)                      | 22    |
| Construction Technology (926)          | 32    |
| Culinary Arts 1-4 (941-945, 942R-945R) | 26-27 |
| Early Education & Care 1-4 (961-964)   | 28-29 |
| Horticulture 1-4 (931-935, 932R-935R)  | 29-30 |
| Harnan & Community Care Giving (721)   | 32    |
| Metal Fabrication / Welding 1-4        |       |
| (951-955, 952R-955R)                   | . 31  |

#### Computer Science Program

.41

Honors Biology (330)

Physics CP1 (351)

Honors Chemistry (340)

Honors Introductory Physics (320)

Introductory Physics CP1 (321)

Exploring Technology (550)

Introduction to Biotechnology CP1 (372)

Oceanography & Marine Biology CPI (361)

Engineering Design & Development (583)

Introduction to Engineering Design (584)

Civil Engineering & Architecture (582)

AP Computer Science A (290) AP Computer Science Principles (294) Computer Applications (292) Computer Programming 1 (291) Computer Programming 2 (297) Game Design Using Unity and C# (299) Web App & Development (298)

#### English Program

| AP English 3: English Language and       |
|------------------------------------------|
| Composition (030)                        |
| AP English 4. English Literature and     |
| Composition (040)                        |
| Creative Writing 1 (053)                 |
| Creative Writing II (054)                |
| English 1 (011)                          |
| English 2 CP1 (021)                      |
| English 3 CP1 (031)                      |
| English 4 CP1 (041)                      |
| Film Studies (071)                       |
| Honors English 1 (000)                   |
| Honors English 2 (020)                   |
| Joarnalism 1 CP 1 (070)                  |
| Joarnalism 2 CP1 (072)                   |
| Old Fashioned Grammar for Medern Readers |
| and Winters (077)                        |
| Podcast Studies (081)                    |
| Public Speaking CP1 (083)                |

| Shakespeare on the Stage CP1 (093)         |
|--------------------------------------------|
| Soup Boxes to Social Media (082)           |
| Theater CP1 (065)                          |
| The Happiness Class: Rhetoric and the Good |
| Life (076)                                 |

#### Mathematica Program

All And A CORE COMES

| repetra i cri Lang                      | - 25 |
|-----------------------------------------|------|
| Algebra 1 CP2 (201)                     | 50   |
| Algebra 2 CP1 (231)                     | 33   |
| Algebra 2 CP2 (209)                     | - 54 |
| AP Calculus AB (240)                    | - 54 |
| AP Statistics (285)                     | 55   |
| Business & Money Management (282)       | .57  |
| Calculus CP1 (232)                      | 56   |
| Geometry CPI (221)                      | 51   |
| Geometry CP2 (207)                      | 52   |
| Honors Algebra 2 (210)                  | . 51 |
| Honory Geometry (220)                   | -49  |
| Honors Pre-Calculus (230)               | 53   |
| Pre-Calculus CP1 (241)                  | 55   |
| Personal Finance CP1 (283)              | - 56 |
| Statistics CP1 (284)                    | 56   |
| Music Program                           |      |
| AP Music Theory (615)                   | 62   |
| Concert Band Marching Band (621)        | 58   |
| Concert Choir (611, 612)                | 60   |
| Guitar Workshop (626)                   | 63   |
| Intro to Music Theory (605)             | 61   |
| Modern Band (628)                       | 63   |
| Percussion Ensemble (620)               | 5    |
| Popular Music & the Guitar (625)        | 6.   |
| Select Choir (604)                      | 61   |
| Select Treble Choir (613)               | 60   |
| Technical Theater (565)                 | 64   |
| Wind Ensemble (603)                     | 59   |
| Science, Technology & Engineering Prog  | ram  |
| Anatomy & Physiology CP1 (393)          | 71   |
| AP Biology (334)                        | 71   |
| AP Chemistry (335)                      | 72   |
| AP Environmental Science (337)          | 72   |
| AP Physics 1 (336)                      | 73   |
| Astronomy CP1 (375)                     | 74   |
| Biology CP1 (331)                       | 61   |
| Chemistry CPI (341)                     | 71   |
| Earth & Environmental Science CP1 (346) | T    |
| Environmental Science CP1 (371)         | 75   |

| Power Systems & Sustainability (556)                                                                             | 7                  |
|----------------------------------------------------------------------------------------------------|--------------------|
| Principles of Engineering (581)                                                                                  | 7                  |
| Robotics CP1 (323)                                                                                               | 7                  |
| Social Studies Program                                                                                           |                    |
| Ancient History (183)                                                                                            | . 8                |
| Anthropology (182)                                                                                               |                    |
| AP European History (120)                                                                                        | 8                  |
| APU.S. Government & Politics (181)                                                                               | 8                  |
| AP Psychology (150)                                                                                              | 5                  |
| AP U.S. History (140)                                                                                            | 8                  |
| Criminal Law (162)                                                                                               | . 8                |
| Current Affairs (174)                                                                                            | 8                  |
| Economics (173)                                                                                                  | 8                  |
| Government (172)                                                                                                 | . 5                |
| Honora U.S. History 1 (130)                                                                                      |                    |
| Honora World History (110)                                                                                       |                    |
| Leadership (141)                                                                                                 |                    |
| Psychology (151)                                                                                                 | 8                  |
| Race, Society, and Identity (124)                                                                                | 5                  |
| Sociology (161)                                                                                                  | . 8                |
| Sports Psychology(153)                                                                                           | 8                  |
| U.S. History 1 (121)                                                                                             |                    |
| U.S. History 2 (131)                                                                                             | 8                  |
| World History (101)                                                                                              | 8                  |
| Wellacs Program                                                                                                  |                    |
| Unit Descriptions (001 & 004)                                                                                    | 90-9               |
| World Language Program                                                                                           |                    |
| AP Latin (461)                                                                                                   | 9                  |
| AP Spanish Language & Culture (450)                                                                              | 10                 |
| French I CP1 (411)                                                                                               | 9                  |
| French 2 CP5(421)                                                                                                | 9                  |
| French 3 CP1 (431)                                                                                               | 9                  |
| French 4 CP1 (441)                                                                                               | 9                  |
| Honors French 4 (442)                                                                                            | - 9                |
| Honors French 5 (440)                                                                                            | . 9                |
| Honors Spanish 2 (425)                                                                                           | 9                  |
| Honora Spanish 3 (435)                                                                                           | 10                 |
| Honors Spanish 4 (445)                                                                                           | 10                 |
| Honors Latin 4 (447)                                                                                             | -9                 |
| Latin 1 CP1 (416)                                                                                                | - 9                |
| Latin 2 CP1 (426)                                                                                                | 9                  |
| Latin 3 CP1 (436)                                                                                                | 9                  |
| Latin 4 CP1 (446)                                                                                                | 9                  |
| Medical Spanish Interview (403)                                                                                  | 10                 |
| Medical Terminology (P1 (408)                                                                                    | 10                 |
| and the second of the second                                                                                     |                    |
| Spanish I CPI (414)                                                                                              | 9                  |
| Spanish I CPI (414)<br>Spanish 2 CPI (424)                                                                       | 9                  |
| Spanish I CPI (414)<br>Spanish 2 CPI (424)<br>Spanish 3 CPI (434)                                                | 9<br>9<br>10       |
| Spanish 1 CP1 (414)<br>Spanish 2 CP1 (424)<br>Spanish 3 CP1 (434)<br>Spanish 4 CP1 (444)                         | 9<br>9<br>10<br>10 |
| Spanish I CP1 (414)<br>Spanish 2 CP1 (424)<br>Spanish 3 CP1 (434)<br>Spanish 4 CP1 (444)<br>Spanish 5 (CP1 (451) | 9<br>9<br>10<br>10 |

### Sample 4 Year Course Sequence

|   | Grade 9                               | ſ |   | Grade 10                              |
|---|---------------------------------------|---|---|---------------------------------------|
| 1 | English I                             | I | 1 | English II                            |
| 2 | Math                                  |   | 2 | Math                                  |
| 3 | World History                         |   | 3 | US History 1                          |
| 4 | Introductory Physics                  |   | 4 | Biology                               |
| 5 | Wellness                              | ſ | 5 | Wellness / Elective                   |
| 6 | Elective - World Language Recommended |   | 6 | Elective - World Language Recommended |
| 7 | Elective                              |   | 7 | Elective                              |

|   | Grade 11            |   | Grade 12                                                                        |
|---|---------------------|---|---------------------------------------------------------------------------------|
| 1 | English III         | 1 | English IV                                                                      |
| 2 | Math                | 2 | Math                                                                            |
| 3 | US History II       | 3 | <b>Social Studies Elective</b> (4 <sup>th</sup> year recommended, not required) |
| 4 | Chemistry           | 4 | <b>Science</b> (4 <sup>th</sup> year recommended, not required)                 |
| 5 | Wellness / Elective | 5 | Wellness / Elective                                                             |
| 6 | Elective            | 6 | Elective                                                                        |
| 7 | Elective            | 7 | Elective                                                                        |

**Note:** CTE/Vocational students applying to MA public colleges are exempt from the Foreign Language requirement. CTE students will satisfy their wellness requirement during shop. See Mrs. Preble with questions.

## **Course Selection Quick Reference**

- 1. Log onto your Powerschool account, click "Class Registration" on the left side.
- 2. Teacher recommendations and comments will be at the top and the subjects are listed below
- 3. To register for a class, click on the pencil

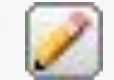

- 4. Click on the box next to the class your teacher has recommended for you, then click "Okay". (NOTE: If there is a discrepancy with the class available, please speak to your teacher)
- 5. NOTICE: As you check off classes your teachers have recommended, the credit amount increases. <u>You must reach a total of 28 credits</u>.
- 6. Selecting Electives: Bolded electives indicate your teacher suggests you sign up for the class (ex. Spanish 1 teacher has recommended Spanish 2 for next year.)
- 7. Once you've requested 28 credits, YOU MUST CLICK SUBMIT
  - 8. After you submit all courses, double check your selection and ensure you have signed up for 28 credits
    - 9. FINALLY, complete the Alternate Elective Google Form that was emailed to you

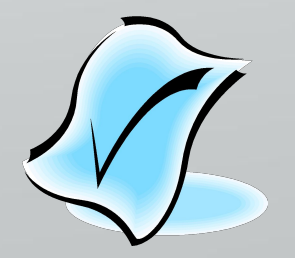

### 1. Log onto your Powerschool account, click "Class Registration" on the left side.

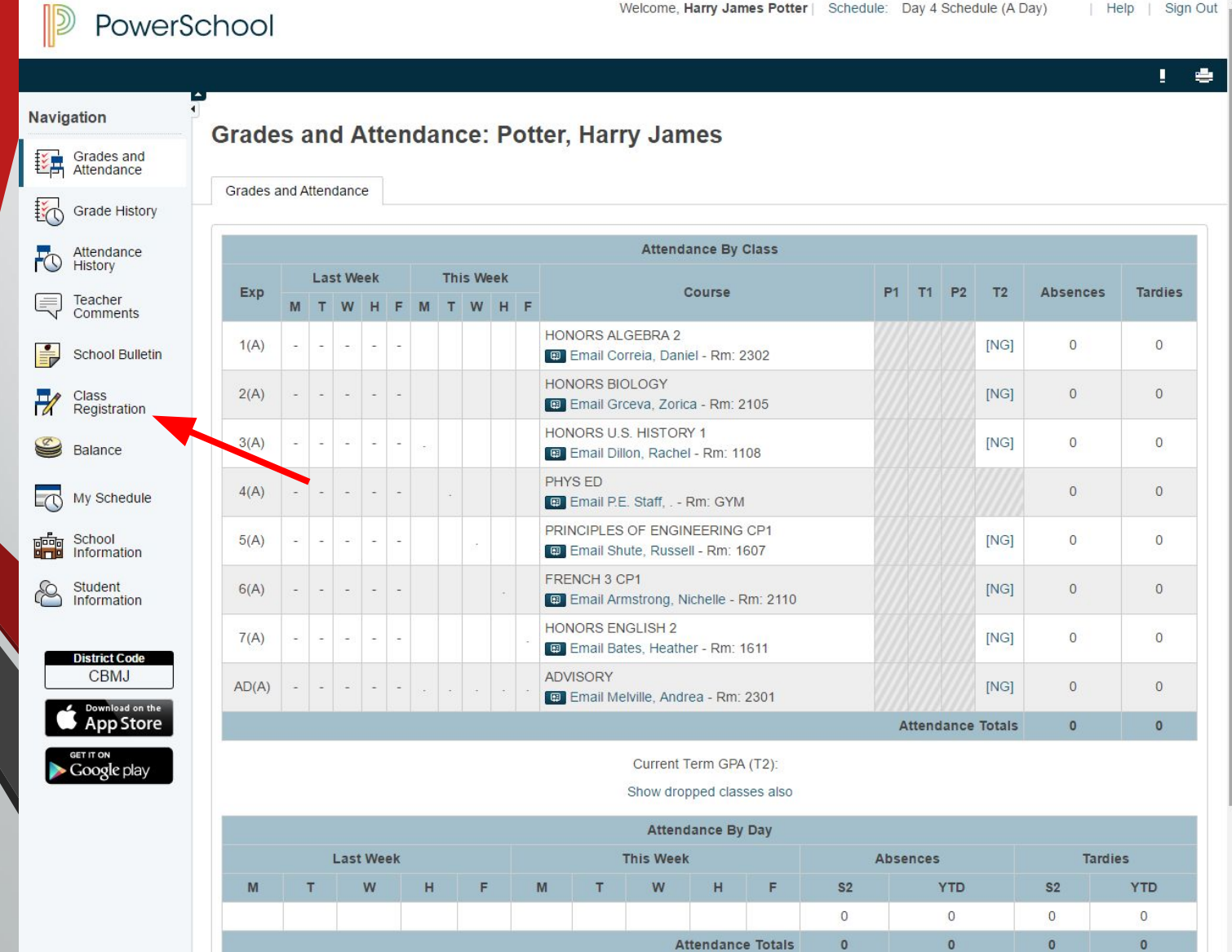

-

# 2. Teacher recommendations and comments will be at the top and subjects are listed below.

History

Teacher Comments

School Bulletin

Class Registration

My Schedule

School Information

Balance

H

1

total 28 credits. In the event you need assistance please contact your guidance counselor.

|       |          | Teache                               | r Recommendations              |                                                                                                    |
|-------|----------|--------------------------------------|--------------------------------|----------------------------------------------------------------------------------------------------|
| Year  | Course # | Course Name                          | Teacher                        | Comments                                                                                                    |
| 17-18 | 131      | U.S. HISTORY 2 CP1                   | Dillon, Rachel                 | I recommend Harry for AP U.S. History next year.<br>However, I have also opened course number 131 U.S.<br>History 2 CP1 in the event he would like to take that level |
| 17-18 | 220      | HONORS GEOMETRY                      | Correia, Dan <mark>i</mark> el | I recommend Harry for Honors at this time. He must get a<br>B- or better in this course in order to take the Honors<br>level next year.                               |
| 17-18 | 341      | CHEMISTRY CP1                        | Grceva, Zorica                 | I recommend Harry for College Prep Chemistry next<br>year. If he would like to take the Honors level then please<br>see me after class to discuss.                    |
| 17-18 | 441      | FRENCH 4 CP1                         | Armstrong, Nichelle            | I recommend Harry for the next level French if he is up for the challenge!                                                                                            |
| 17-18 | 582      | CIVIL ENGINEERING & ARCHITECTURE CP1 | Shute, Russell                 | I recommend Harry for the next Engineering Course in<br>our Project Lead the Way sequence.                                                                            |

#### View course requests

| Grade 11 English<br>You must select one English course                                                                                         | Click the edit button to request a course $\Rightarrow$ | 2 🗸 |
|----------------------------------------------------------------------------------------------------|---------------------------------------------------------|-----|
| Grade 11 Mathematics<br>You must select one Math course                                                                                        | Click the edit button to request a course $\Rightarrow$ | 2 🗸 |
| Grade 11 Science<br>Please select a minimum of one Science course.                                                                             | Click the edit button to request a course $\Rightarrow$ | 2 🗸 |
| Grade 11 Social Studies Please select a Social Studies course                                                                                  | Click the edit button to request a course $\Rightarrow$ | 2 🗸 |
| Grade 11 Physical Education<br>*Please note if you are in CTE you will be scheduled<br>into Physical Education through your respective<br>shop | Click the edit button to request a course ⇒             | 2 🗸 |
| Grade 11 Electives<br>Please select as many courses necessary to reach<br>a total of 28 credits                                                | Click the edit button to request a course ⇒             | 2 🗸 |
| Requires up to 28 credit hours.<br>Requesting 0 credit hours.                                                                                  |                                                         | ×   |

## 3. To register for a class, click on the pencil

My Schedule

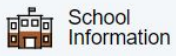

| 18                  |                                              |                                                                                                    |         |                        | must get a B- or better in this take the Honors level next ye                                 | s course in order to<br>ear.                                  |
|---------------------|----------------------------------------------|----------------------------------------------------------------------------------------------------|---------|------------------------|-----------------------------------------------------------------------------------------------|---------------------------------------------------------------|
| 17-<br>18           | 341                                          | CHEMISTRY CP1                                                                                        |         | Grceva, Zorica         | I recommend Harry for Colle<br>next year. If he would like to<br>level then please see me aft | ege Prep Chemistry<br>take the Honors<br>er class to discuss. |
| 17-<br>18           | 441                                          | FRENCH 4 CP1                                                                                         |         | Armstrong,<br>Nichelle | I recommend Harry for the n is up for the challenge!                                          | ext level French if he                                        |
| 17-<br>18           | 582                                          | CIVIL ENGINEERING & ARCHITECTURE CP1                                                                 |         | Shute, Russell         | I recommend Harry for the n<br>Course in our Project Lead t                                   | ext Engineering<br>he Way sequence.                           |
|                     |                                              |                                                                                                    | View    | course requests        |                                                                                               |                                                               |
| Grac<br>Yo          | <b>de 11 Eng</b><br>u must se                | lish<br>lect one English course                                                                      | Click t | he edit button to re   | equest a course ⇒                                                                             |                                                               |
| Grad<br>Yo          | <b>de 11 Mati</b><br>u must se               | nematics<br>lect one Math course                                                                     | Click t | he edit button to re   | equest a course ⇒                                                                             | 2 🗸                                                           |
| Grad<br>Ple         | <b>de 11 Scie</b><br>ease selec              | nce<br>t a minimum of one Science course.                                                            | Click t | he edit button to re   | equest a course ⇒                                                                             | 2 🗸                                                           |
| Grac<br>Ple         | <b>de 11 Soc</b><br>ease selec               | al Studies<br>t a Social Studies course                                                              | Click t | he edit button to re   | equest a course 🔿                                                                             | 2 🗸                                                           |
| Grac<br>*Pl<br>into | <b>de 11 Phy</b><br>lease note<br>o Physical | sical Education<br>if you are in CTE you will be scheduled<br>Education through your respective shop | Click t | he edit button to re   | equest a course ⇒                                                                             | 2 🗸                                                           |
| Grad<br>Ple         | de 11 Elec                                   | tives<br>t as many courses necessary to reach a                                                      | Click t | he edit button to re   | equest a course ⇒                                                                             | 2 🗸                                                           |
| tota                | al of 28 cr                                  | Requires up to 28 credit hours.                                                                      |         |                        |                                                                                               | ~                                                             |

# 4. Click on the box next to the class your teacher has recommended for you, then click "Okay". NOTE: If there is a discrepancy with the class available, please speak to your teacher.

|  | School 17<br>Information 17 |                         | 18            |              |                                      |                                                                           | must get a B- or better in take the Honors level nex                                                                                             | this course in order to tyear.            |
|--|-----------------------------|-------------------------|---------------|--------------|--------------------------------------|---------------------------------------------------------------------------|----------------------------------------------------------------------------------------------------|-------------------------------------------|
|  |                             |                         | 17- 341<br>18 |              | CHEMISTRY CP1                        | Grceva, Zorica                                                            | I recommend Harry for College Prep Chemistr<br>next year. If he would like to take the Honors<br>level then please see me after class to discuss |                                           |
|  | 17-<br>18                   |                         | 441           | FRENCH 4 CP1 | Armstrong,<br>Nichelle               | I recommend Harry for the next level French if h is up for the challenge! |                                                                                                    |                                           |
|  |                             |                         | 17-<br>18     | 582          | CIVIL ENGINEERING & ARCHITECTURE CP1 | Shute, Russell                                                            | I recommend Harry for the Course in our Project Lea                                                                                              | e next Engineering<br>d the Way sequence. |
|  | Grade                       | 11 Mathematics          |               |              |                                      |                                                                           |                                                                                                    | ×                                         |
|  |                             | HONORS ALGEB            | RA 2          | 210          |                                      | 4                                                                         |                                                                                                    | Prerequisites<br>have not been<br>met     |
|  | 0                           | HONORS GEOME            | ETRY          | 220          |                                      | 4                                                                         |                                                                                                    | Recommende<br>d<br>Daniel<br>Correia      |
|  |                             | HONORS PRE-<br>CALCULUS |               | 230          |                                      | 4                                                                         |                                                                                                    | Prerequisites<br>have not been<br>met     |
|  |                             | PRE-CALCULUS            | CP1           | 241          |                                      | 4                                                                         |                                                                                                    | Prerequisites<br>have not been<br>met     |
|  |                             |                         |               |              |                                      |                                                                           |                                                                                                    | Prerequisites<br>have not been<br>met     |
|  |                             |                         |               |              |                                      |                                                                           |                                                                                                    | e not been                                |
|  |                             |                         |               |              | << first < prev 1                    | next > last >>                                                            |                                                                                                    |                                           |
|  | ¥ Y                         | ou may select up to 1   | course.       | You hav      | e selected 0 courses.                |                                                                           |                                                                                                    |                                           |
|  |                             |                         |               |              |                                      |                                                                           |                                                                                                    | Cancel Okay                               |
|  |                             |                         |               |              | Requesting 0 credit hours            | ò.                                                                        |                                                                                                    |                                           |
|  |                             |                         |               |              |                                      |                                                                           |                                                                                                    |                                           |

Submit

Your teacher may have recommended you for more than one class! If you're confused about what to select, refer to the teacher comments. Still have questions? Have a conversation with your teacher.....

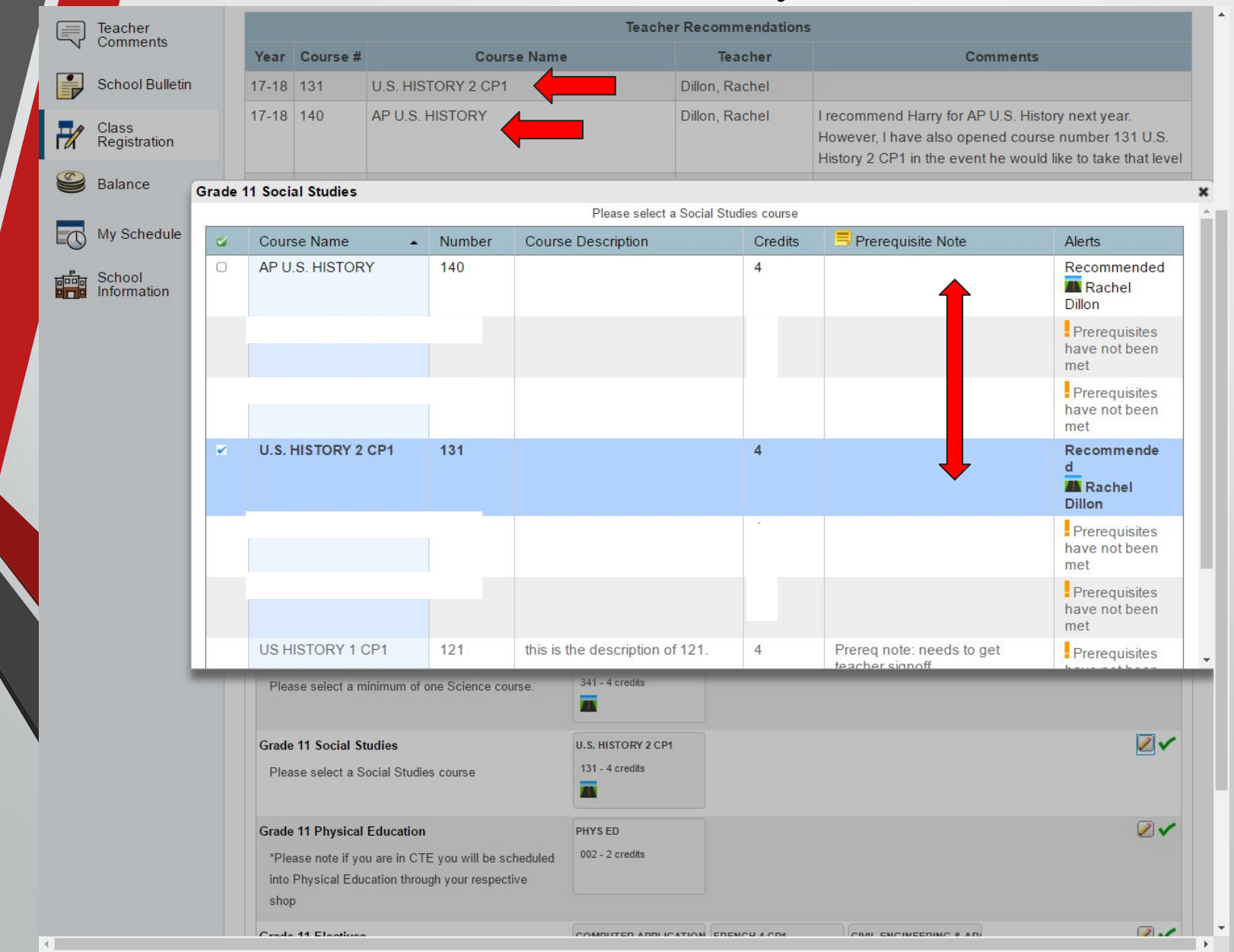

#### 5. NOTICE: With each class that you "okay", your credit amount increases. Continue adding courses until you reach a total of 28 credits.

mornauor

| 18        | J <sup>44</sup> I |                                      | 010004, 201104         | next year. If he would like to take the Honors<br>level then please see me after class to discuss. |
|-----------|-------------------|--------------------------------------|------------------------|----------------------------------------------------------------------------------------------------|
| 17-<br>18 | 441               | FRENCH 4 CP1                         | Armstrong,<br>Nichelle | I recommend Harry for the next level French if he is up for the challenge!                         |
| 17-<br>18 | 582               | CIVIL ENGINEERING & ARCHITECTURE CP1 | Shute, Russell         | I recommend Harry for the next Engineering<br>Course in our Project Lead the Way sequence.         |

#### View course requests

| Grade 11 English                                     | Click the edit button to request a course -             | 2 |
|------------------------------------------------------|---------------------------------------------------------|---|
| Fou must select one English course                   |                                                         |   |
| Grade 11 Mathematics                                 | HONORS GEOMETRY                                         | P |
| You must select one Math course                      | 220 - 4 credits                                         |   |
| Grade 11 Science                                     | Click the edit button to request a course =>            | 2 |
| Please select a minimum of one Science course.       |                                                         |   |
| Grade 11 Social Studies                              | U.S. HISTORY 2 CP1                                      | 2 |
| Please select a Social Studies course                | 131 - 4 credits                                         |   |
| Grade 11 Physical Education                          | PHYS ED                                                 | Ż |
| *Please note if you are in CTE you will be scheduled | 002 - 2 credits                                         |   |
| into Physical Education through your respective shop |                                                         |   |
| Grade 11 Electives                                   | Click the edit button to request a course $\Rightarrow$ | Ż |
| east select as many courses necessary to reach a     |                                                         |   |
| to credits                                           | Harry has requested                                     |   |
| Requires up to 28 credit hours                       | 10 credits worth of                                     |   |
| Requesting 10 credit hours                           | classes so far. He still                                |   |
|                                                      | has 18 more to                                          |   |
|                                                      | request.                                                | S |

#### 6. Selecting Electives: Bolded electives indicate your teacher suggests you sign up for the class (ex. French 3 teacher has recommended French 4 for next year.)

|   | Teacher |          |               |                                                                  |                                                                                                    |                                                                                                    | Teache                         | r Recommendatio                                                                                                    | Teacher Recommendations |                                                  |                                       |        |
|---|---------|----------|---------------|------------------------------------------------------------------|----------------------------------------------------------------------------------------------------|----------------------------------------------------------------------------------------------------|--------------------------------|----------------------------------------------------------------------------------------------------|-------------------------|--------------------------------------------------|---------------------------------------|--------|
| 7 | Comme   | ents     | S Year Course |                                                                  | Course #                                                                                                    | # Course Name                                                                                                    |                                | ne Teacher                                                                                                    | Comments                |                                                  |                                       |        |
|   | School  | Bulletin |               | 17-18                                                            | 131                                                                                                    | U.S. HISTORY 2 CP1                                                                                                    |                                | Dillon, Rachel                                                                                                    |                         | I recommend Harry for AP U.S. History next year. |                                       |        |
|   |         | Zuede d  | Elect         |                                                                  |                                                                                                    |                                                                                                    |                                |                                                                                                    |                         | However. I have also opened course number 131 l  |                                       | 1 U.S. |
| 7 | CL SS   | srade 1  | Elect         | ives                                                             |                                                                                                    |                                                                                                    |                                |                                                                                                    |                         |                                                  |                                       | × ve   |
|   |         |          | FREN          | CH 3 CF                                                          | 21                                                                                                    | 431                                                                                                    |                                |                                                                                                    | 4                       |                                                  | Prerequisites<br>have not been<br>met | et     |
| 0 | My Sc   | 0        | FREN          | CH 4 CI                                                          | 21                                                                                                    | 441                                                                                                    |                                |                                                                                                    | 4                       |                                                  | Recommende<br>d<br>Michelle           | as     |
| - | Schoc   |          |               |                                                                  |                                                                                                    |                                                                                                    |                                |                                                                                                    |                         |                                                  | Armstrong                             |        |
|   | Inform  | 0        | FUND<br>ART   | AMENT                                                            | ALS OF                                                                                                    | 503                                                                                                    |                                |                                                                                                    | 2                       |                                                  |                                       | þ      |
|   |         | U        |               |                                                                  |                                                                                                    |                                                                                                    |                                |                                                                                                    |                         |                                                  |                                       | 2      |
|   |         | 0        | GOVE          |                                                                  | VT CP1                                                                                                    | 172                                                                                                    |                                |                                                                                                    | 2                       |                                                  |                                       |        |
|   |         | 0        |               |                                                                  |                                                                                                    |                                                                                                    |                                |                                                                                                    |                         |                                                  |                                       |        |
|   |         |          | GUITA         | AR ENSE                                                          | EMBLE                                                                                                    | 627                                                                                                    |                                |                                                                                                    | 2                       |                                                  | Prerequisites<br>have not been<br>met | -      |
|   |         |          | GUITA<br>NOTA | AR REAL                                                          | DING &                                                                                                    | 626                                                                                                    |                                |                                                                                                    | 2                       |                                                  | Prerequisites<br>have not been        |        |
|   |         | ✓ Yo     | i may s       | elect up                                                         | to 9 cours                                                                                                    | es. You have selecte                                                                                                    | d 0 course                     | es.                                                                                                    |                         |                                                  |                                       |        |
|   |         |          |               | <b>Grade</b><br>Plea                                             | se select a m                                                                                                 | inimum of one Science c                                                                                                    | ourse.                         | CHEMISTRY CP1<br>341 - 4 credits                                                                                             |                         |                                                  | Cancel Okay                           | -      |
|   |         |          |               | Grade<br>Plea<br>Grade<br>Plea                                   | <ul> <li>11 Science</li> <li>se select a n</li> <li>11 Social Si<br/>se select a S</li> </ul>                 | unimum of one Science c<br><b>udies</b><br>ocial Studies course                                                                 | course.                        | CHEMISTRY CP1<br>341 - 4 credits                                                                                             |                         |                                                  | Cancel Okay                           |        |
|   |         |          |               | Grade<br>Plea<br>Grade<br>Plea                                   | 11 Science<br>se select a n<br>11 Social Si<br>se select a S<br>11 Physical                                   | inimum of one Science o<br>tudies<br>ocial Studies course<br>Education                                                          | course.                        | CHEMISTRY CP1<br>341 - 4 credits<br>U.S. HISTORY 2 CP-<br>131 - 4 credits<br>HISTORY 2 CP-                                   |                         |                                                  | Cancel Okay                           |        |
|   |         |          |               | Grade<br>Plea<br>Grade<br>Plea<br>Grade<br>*Plea<br>into<br>shop | 11 Science<br>se select a n<br>11 Social S<br>se select a S<br>11 Physical<br>ase note if yo<br>Physical Edu  | inimum of one Science o<br>udies<br>ocial Studies course<br>Education<br>u are in CTE you will be<br>cation through your respe  | course.<br>scheduled           | CHEMISTRY CP1<br>341 - 4 credits<br>U.S. HISTORY 2 CP-<br>131 - 4 credits<br>PHYS ED<br>002 - 2 credits                      |                         |                                                  | Cancel Okay                           |        |
|   |         |          |               | Grade<br>Plea<br>Grade<br>Plea<br>Grade<br>*Plea<br>into<br>shop | 11 Science<br>se select a n<br>11 Social S<br>ise select a S<br>11 Physical<br>ase note if yo<br>Physical Edu | inimum of one Science o<br>tudies<br>ocial Studies course<br>Education<br>u are in CTE you will be<br>cation through your respe | course.<br>scheduled<br>ective | CHEMISTRY CP1<br>341 - 4 credits<br>U.S. HISTORY 2 CP<br>131 - 4 credits<br>PHYS ED<br>002 - 2 credits<br>Click the edit but | tton to request a c     | ourse 🔿                                          | Cancel Okay                           |        |

**NOTE:** You will be able to sign up for any elective that has a box next to it. If the class doesn't have a box, this means you are not eligible to take that class.

| ~  | Comments                                  |          | Vear Course #                                                                                                    | Course N                                                                                                    | mo                                                                                                    | Teacher             | Commente                           |                       |
|----|-------------------------------------------|----------|----------------------------------------------------------------------------------------------------|----------------------------------------------------------------------------------------------------|----------------------------------------------------------------------------------------------------|---------------------|------------------------------------|-----------------------|
|    | Cohool Dull                               | otin     | tear Course #                                                                                                    | U.O. LUCTODY CODA                                                                                                    | me                                                                                                    |                     |                                    |                       |
|    | School Build                              | Sau      | 17-18 131                                                                                                    | U.S. HISTORY 2 CPT                                                                                                    |                                                                                                    | Dillon, Rachel      | However, I have also opened course | e number 1            |
| 3  | Class Grad                                | de 11 El | ectives                                                                                                    |                                                                                                    |                                                                                                    |                     |                                    |                       |
|    | Balan                                     | FR       | ENCH 3 CP1                                                                                                    | 431                                                                                                    |                                                                                                    | 4                   | Prere<br>have n<br>met             | equisites<br>not been |
|    | C                                         | FR       | ENCH 4 CP1                                                                                                    | 441                                                                                                    |                                                                                                    | 4                   | Recon                              | mmende                |
|    | My Sc                                     |          |                                                                                                    |                                                                                                    |                                                                                                    |                     | a<br>Mic<br>Armst                  | chelle<br>trong       |
|    | De la la la la la la la la la la la la la | FU       | NDAMENTALS OF                                                                                                    | 503                                                                                                    |                                                                                                    | 2                   |                                    |                       |
|    | 0                                         | 2        |                                                                                                    |                                                                                                    |                                                                                                    |                     |                                    |                       |
|    | С                                         | G        | OVERNMENT CP1                                                                                                    | 172                                                                                                    |                                                                                                    | 2                   |                                    |                       |
|    | 0                                         | GF       | REECE CP1                                                                                                    | 404                                                                                                    |                                                                                                    | 2                   |                                    |                       |
| E! |                                           | GL       | JITAR ENSEMBLE                                                                                                    | 627                                                                                                    |                                                                                                    | 2                   | Prere<br>have r<br>met             | equisites<br>not been |
|    |                                           | GU       | JITAR READING &<br>DTATION                                                                                                    | 626                                                                                                    |                                                                                                    | 2                   | Prere<br>have r<br>met             | equisites<br>not been |
|    | ~                                         | You ma   | ay select up to 9 course                                                                                                    | << first < prev 1<br>es. You have selected 0 cor                                                                                                 | 2 3 4 5 6 7<br>irses.                                                                                                    | 8 9 10 ne           | xt > last >> Cancel                | Okay                  |
|    |                                           |          |                                                                                                    |                                                                                                    |                                                                                                    |                     |                                    |                       |
|    |                                           |          | Grade 11 Science                                                                                                    |                                                                                                    | CHEMISTRY CP1                                                                                                    |                     |                                    |                       |
|    |                                           |          | Grade 11 Science<br>Please select a mi                                                                                                    | inimum of one Science course.                                                                                                    | CHEMISTRY CP1<br>341 - 4 credits                                                                                              |                     |                                    |                       |
|    |                                           |          | Grade 11 Science<br>Please select a mi<br>Grade 11 Social Stu                                                                                                    | inimum of one Science course.                                                                                                    | CHEMISTRY CP1<br>341 - 4 credits                                                                                              |                     |                                    |                       |
|    |                                           |          | Grade 11 Science<br>Please select a mi<br>Grade 11 Social Stu<br>Please select a So                                                                                                   | inimum of one Science course.<br>u <b>dies</b><br>scial Studies course                                                                           | CHEMISTRY CP1<br>341 - 4 credits<br>U.S. HISTORY 2 CP1<br>131 - 4 credits                                                     |                     |                                    |                       |
|    |                                           |          | Grade 11 Science<br>Please select a mi<br>Grade 11 Social Stu<br>Please select a So<br>Grade 11 Physical 1                                                                            | inimum of one Science course.<br>udies<br>ocial Studies course<br>Education                                                                      | CHEMISTRY CP1<br>341 - 4 credits<br>U.S. HISTORY 2 CP1<br>131 - 4 credits<br>PHYS ED                                          |                     |                                    |                       |
|    |                                           |          | Grade 11 Science<br>Please select a mi<br>Grade 11 Social Stu<br>Please select a So<br>Grade 11 Physical E<br>*Please note if you<br>into Physical Educ<br>shop                       | inimum of one Science course.<br>udies<br>ocial Studies course<br>Education<br>µ are in CTE you will be schedul<br>ation through your respective | CHEMISTRY CP1<br>341 - 4 credits<br>U.S. HISTORY 2 CP1<br>131 - 4 credits<br>PHYS ED<br>002 - 2 credits                       |                     |                                    |                       |
|    |                                           |          | Grade 11 Science<br>Please select a mi<br>Grade 11 Social Stu<br>Please select a Sc<br>Grade 11 Physical B<br>*Please note if you<br>into Physical Educ<br>shop<br>Grade 11 Electives | inimum of one Science course.<br>udies<br>ocial Studies course<br>Education<br>µ are in CTE you will be schedul<br>ation through your respective | CHEMISTRY CP1<br>341 - 4 credits<br>U.S. HISTORY 2 CP1<br>131 - 4 credits<br>PHYS ED<br>002 - 2 credits<br>Click the edit but | tton to request a c | course ⇒                           |                       |

## 7. Once you've requested 28 credits, YOU MUST CLICK SUBMIT.

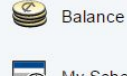

CTE

**STUDENTS** 

Do not sign

up for

Wellness!

My Schedule School Information

|       |     |                                      |                     | level next year.                                                                                                    |
|-------|-----|--------------------------------------|---------------------|----------------------------------------------------------------------------------------------------|
| 17-18 | 341 | CHEMISTRY CP1                        | Grceva, Zorica      | I recommend Harry for College Prep Chemistry next<br>year. If he would like to take the Honors level then please<br>see me after class to discuss. |
| 7-18  | 441 | FRENCH 4 CP1                         | Armstrong, Nichelle | I recommend Harry for the next level French if he is up for the challenge!                                                                         |
| 7-18  | 582 | CIVIL ENGINEERING & ARCHITECTURE CP1 | Shute, Russell      | I recommend Harry for the next Engineering Course in<br>our Project Lead the Way sequence.                                                         |

P or bottor in this course in order to take the Heners

#### View course requests

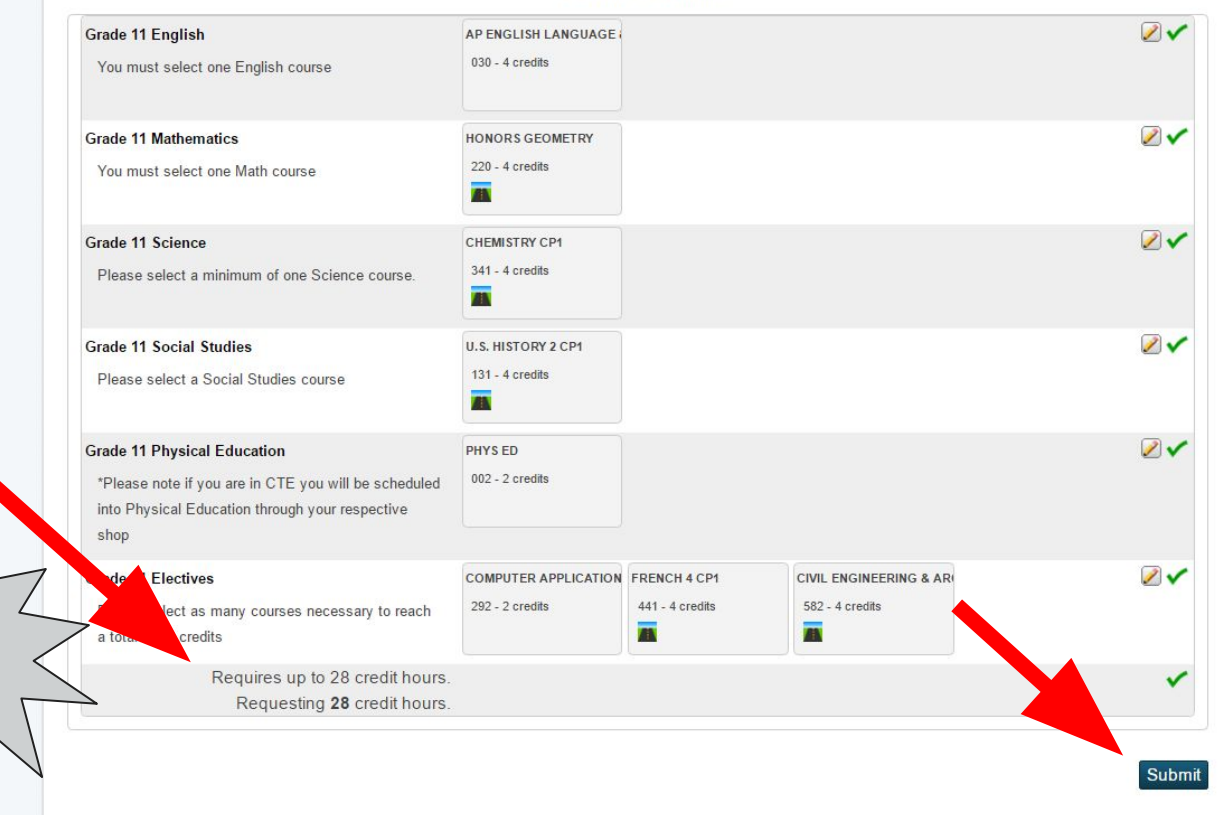

# 8. After you click SUBMIT, double check your selections and ensure you have requested 28 credits.

2023-2024 Course Requests: Potter, Harry James

#### Welcome, Harry James Potter | Schedule: Day 5 Schedule (A Day) | Help | Sign Out

. 🖷

#### Navigation

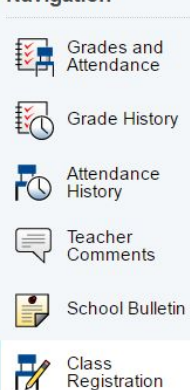

|          |                                      |          |        | Course Catalo      |
|----------|--------------------------------------|----------|--------|--------------------|
| Crs Num  | Course                               | Туре     | Cr Hrs | Prerequisite Notes |
| 1. 002   | PHYS ED                              | Required | 2.00   | )                  |
| 2. 030   | AP ENGLISH LANGUAGE & COMPOSITION    | Required | 4.00   | )                  |
| 3. 131   | U.S. HISTORY 2 CP1                   | Required | 4.00   | )                  |
| 4. 220   | HONORS GEOMETRY                      | Required | 4.00   |                    |
| 5. 292   | COMPUTER APPLICATIONS                | Required | 2.00   |                    |
| 6. 341   | CHEMISTRY CP1                        | Required | 4.00   |                    |
| 7. 441   | FRENCH 4 CP1                         | Required | 4.00   |                    |
| 8. 582   | CIVIL ENGINEERING & ARCHITECTURE CP1 | Required | 4      |                    |
| Credit H | ours Requested                       |          | 28.00  |                    |

#### My Schedule

PowerSchool

School Information

Balance

Student Information

District Code CBMJ

Google play

If you made a mistake, NO WORRIES! Just click on "Class Registration" again to edit your requests. Don't forget to hit **SUBMIT** again if you made any changes :)

## **EVERYONE MUST SELECT**

# 28 credits TOTAL

### **PRINT or SCREENSHOT!**

#### Welcome, Harry James Potter | Schedule: Day 5 Schedule (A Day) Help | Sign Out PowerSchool -Navigation 2023-2024 **Course Requests: Potter, Harry James** Grades and Attendance Course talog In Grade History quisite Note: **Crs Num** Cr Hrs Course Туре Pre Attendance History PHYS ED 2.00 1. 002 Required 2. 030 AP ENGLISH LANGUAGE & COMPOSITION Required 4.00 Teacher Comments 4.00 3, 131 U.S. HISTORY 2 CP1 Required 4. 220 HONORS GEOMETRY Required 4.00 School Bulletin 5. 292 COMPUTER APPLICATIONS Required 2.00 K Class 6. 341 CHEMISTRY CP1 Required 4.00 Registration 7.441 FRENCH 4 CP1 Required 4.00 Balance 8. 582 **CIVIL ENGINEERING & ARCHITECTURE CP1** Required 4.00 **Total Credit Hours Requested** 28.00 My Schedule 0 School Information Student P Information

District Code

CBMJ Download on the App Store

Get IT ON Google play Don't forget to PRINT or SCREENSHOT this page! It is your copy of your course requests.

# 9. Once you've submitted your course requests.....

You MUST select three Alternative Elective courses via the Google Form that will be emailed to your Silver Lake account on Friday!

You CANNOT sign up for Directed Studies

\*\* Due to schedule conflicts and class sizes, you may not get your first choice. Schedules are subject to change. \*\*

# Select Alternate Courses, on the Google Form from the email sent, then click SUBMIT

#### Course Selection-Alternate Electives Class of 2025

Students must choose three alternate electives. In the event you do not get your first choice you may be placed in one of these alternate courses.

#### \* Required

Name

Harry Potter

Alternate Elective (1) \*

Studio Art 1 (512)

Alternate Elective (2) \*

Sociology (161)

Alternate Elective (3) \*

Ceramics 1 (506)

#### SUBMIT

Never submit passwords through Google Forms.

This form was created inside of Silver Lake Regional School District. Report Abuse - Terms of Service - Additional Terms

# **CONGRATS!**

You have successfully requested classes for the 2023-2024 school year!

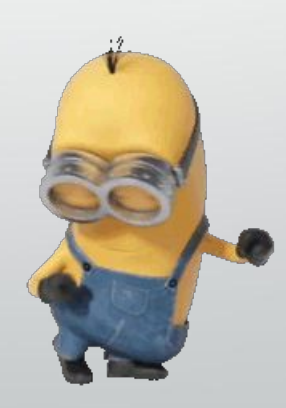

If you have any questions, make an appointment with your Guidance Counselor!!!

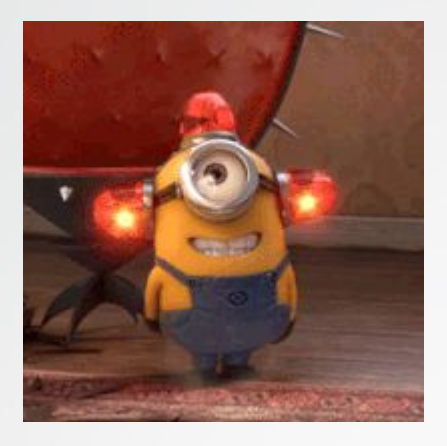

# DEADLINE!!!! 3/10/23

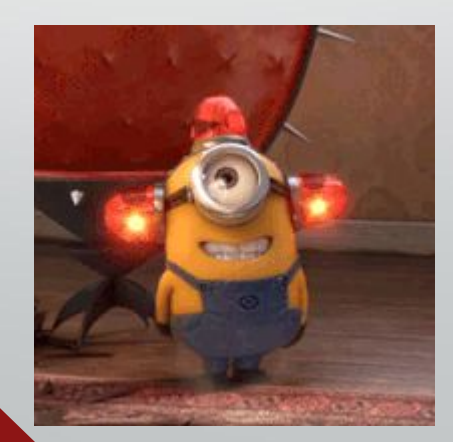

## Let's do this!

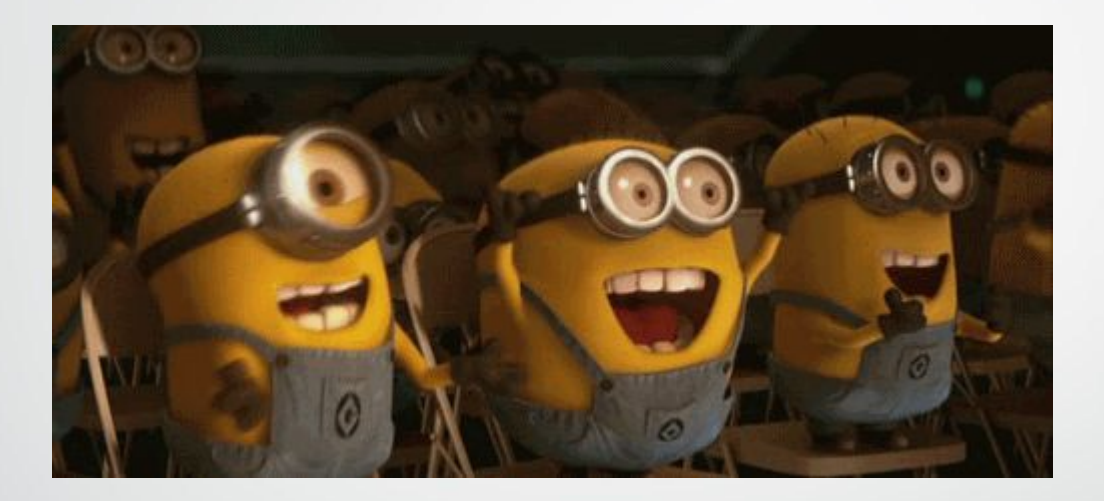

## Let's look at the PROGRAM OF STUDIES